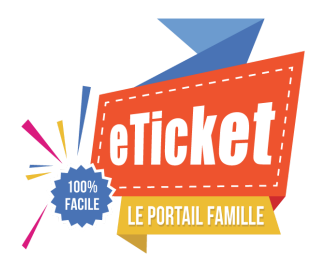

# Guide d'utilisation d'eTicket

## - Portail Famille -

#### Comment se connecter ?

C'est très simple:

- 1. Ouvrez votre navigateur internet et tapez le lien https://eticket.qiis.fr. Vous trouverez le lien de connexion sur le site web de votre mairie ou de votre association.
- 2. Saisissez votre identifiant et votre mot de passe dans les champs proposés en haut de la page

connexion à votre compte > identifiant demo-parent mot de passe ••••••• Connexion mot de passe oublié?

<u>note</u>: si vous n'avez pas encore vos identifiants, contactez votre mairie ou l'association en charge des activités périscolaires afin qu'elle vous les communique.

## **Comment bien démarrer ?**

Vous accédez aux différentes fonctions à l'aide du menu proposé sur la gauche de votre écran.

Celui-ci vous propose un accès direct à vos services :

| Mon planning          | 1. Vous gérez l'emploi du temps de vos enfants dans la rubrique <b>Mon Planning</b>                                                              |  |  |  |  |  |
|-----------------------|----------------------------------------------------------------------------------------------------|--|--|--|--|--|
| Mes factures          | 2. Vous consultez votre solde et vos factures dans la rubrique <b>Mes Factures</b>                                                               |  |  |  |  |  |
| Mon dossier           | <ul> <li>3. Vous actualisez votre dossier dans la rubrique</li> <li>Mon dossier</li> <li>4. Vous envoyez vos documents , attestations</li> </ul> |  |  |  |  |  |
| Mes documents         | (justificatifs, attestation, avis médical,) dans la rubrie<br><b>Mes Documents</b>                                                               |  |  |  |  |  |
| <i>i</i> Informations | 5. Vous retrouvez les informations générales sur le fonctionnement des activités proposées dans la rubrique <b>Informations.</b>                 |  |  |  |  |  |
|                       |                                                                                                    |  |  |  |  |  |

## L'inscription aux activités

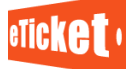

|            | semaine préc         | semaine précédente      |                         | Semaine du 21 mai 2018 au 27 mai 2018 |                         |                         |                         | semaine suivante        |                           |                                          |
|------------|----------------------|-------------------------|-------------------------|---------------------------------------|-------------------------|-------------------------|-------------------------|-------------------------|---------------------------|------------------------------------------|
|            |                      | lundi<br>21/05          | mardi<br>22/05          | mercredi<br>23/05                     | <b>jeudi</b><br>24/05   | vendredi<br>25/05       | samedi<br>26/05         | dimanche<br>27/05       |                           | :                                        |
| Lucas      | 5                    | toutes les<br>activités | toutes les<br>activités | toutes les<br>activités               | toutes les<br>activités | toutes les<br>activités | toutes les<br>activités | toutes les<br>activités |                           |                                          |
| Période    | e scolaire 2017-2018 |                         |                         |                                       |                         |                         |                         |                         |                           |                                          |
| 52         | Garderie Matin       | 0                       | 0                       | 0                                     | 0                       | 0                       |                         |                         | <u>&gt; tout</u><br>> sen | e la semaine<br>naine type               |
| TI.        | Cantine              | 0                       | Ø                       | 0                                     | Ø                       | 0                       |                         |                         | > tout > sen              | <u>e la semaine</u><br>naine type        |
| ۳ŧ         | Cantine              | 0                       | 0                       | 0                                     | 0                       | 0                       |                         |                         | > tout > sen              | <u>te la semaine</u><br>naine type       |
| 52         | Etude                | 0                       | 0                       |                                       | 0                       | 0                       |                         |                         | > tout<br>> sen           | <u>e la semaine</u><br>naine <u>type</u> |
| <u>192</u> | Garderie soir        | 0                       | 0                       |                                       | 0                       | 0                       |                         |                         | > tout                    | e la semaine<br>naine type               |
| e gère r   | mes abonnements      |                         |                         |                                       |                         |                         |                         |                         |                           |                                          |

Pour chacun de vos enfants, vous trouverez les activités proposées. Cliquez simplement dans le tableau pour valider votre inscription. Aucune validation ou confirmation n'est nécessaire. La <u>coche orange</u> indique que **votre demande est validée**.

- O L'inscription à l'activité est ouverte. Votre enfant n'est pas inscrit. Cliquez sur ce bouton pour inscrire votre enfant
  - L'inscription à l'activité est ouverte. Votre enfant est inscrit. Cliquez sur ce bouton pour annuler l'inscription
  - Votre enfant n'est pas inscrit.L'inscription n'est plus autorisée
  - Votre enfant est inscrit.La désinscription n'est plus autorisée
  - L'activité est fermée (vacances, jour de fermeture, ...).

#### La gestion de vos factures

Vous retrouvez dans votre espace *Mes Factures* un état complet des factures déjà réglées ou en attente de paiement.

| Vos dernière | s factures réglées |             |         |             |                 |
|--------------|--------------------|-------------|---------|-------------|-----------------|
| Date         | Référence          | Désignation | Montant | Paiement    |                 |
| 30/04/18     | 20181000385182     |             | 29,00 € | Carte Bleue | Télécharger 👦   |
| 31/03/18     | 2018/000371314     |             | 55,90 € | Carte Bleue | Télécharger 🗾   |
| 28/02/18     | 2018/000353812     |             | 27,90 € | Carte Bleue | Télécharger 📷   |
| 31/01/18     | 2018/000338056     |             | 37,20 € | Carte Bleue | Télécharger     |
| 31/12/17     | 20171000325325     |             | 40,30 € | Carte Bleue | Télécharger 🗾   |
| 08/12/17     | 20171000306681     |             | 44,80 € | Carte Bleue | Télécharger 📷   |
| 02/11/17     | 20171000279756     |             | 34,10 € | Carte Bleue | Télécharger PDF |
| 12/10/17     | 20171000267866     |             | 46,50 € | Chèque      | Télécharger PDF |

Vous pouvez consulter et imprimer votre facture en cliquant sur le lien **Téléchargement** associé à la facture.

#### La gestion de votre dossier

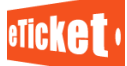

Vous retrouvez dans votre espace *Mon dossier* les fiches de renseignements qui sont enregistrées dans votre dossier.

La fiche de l'**enfant** avec toutes les informations que l'école doit connaître (Régime alimentaire, Traitements médicaux, autorisation d'image et de sortie...).

| Enfant > ALLE                   | X Aaron (cliquez ici pour cacher les informations) |                        |                             |  |  |  |  |
|---------------------------------|----------------------------------------------------|------------------------|-----------------------------|--|--|--|--|
| Nom                             | ALLEX                                              | Prénom                 | Aaron                       |  |  |  |  |
| Niveau                          | PS                                                 | Menu                   | Végétarien 🔻                |  |  |  |  |
| Date de naissance<br>(JJ/MM/AA) | 25/08/11                                           | Lieu de naissance      | Belley - AIN                |  |  |  |  |
| Fiche Sanitaire                 |                                                    |                        |                             |  |  |  |  |
| Allergies connues               |                                                    | Traitement médical     |                             |  |  |  |  |
| PAI                             |                                                    | Vaccins à jour         |                             |  |  |  |  |
| Observations<br>médicales       |                                                    |                        |                             |  |  |  |  |
| Adresse & Carte scolaire        |                                                    |                        |                             |  |  |  |  |
| Etablissement                   | Ecole MARLAN                                       | Adresse                |                             |  |  |  |  |
| Code postal                     |                                                    | Ville                  |                             |  |  |  |  |
| Dérogation                      |                                                    | Dérogation (motif)     |                             |  |  |  |  |
| Autres renseignement            | •                                                  |                        |                             |  |  |  |  |
| Droit à l'image                 |                                                    |                        |                             |  |  |  |  |
| Sorties à l'extérieur           |                                                    | Autorisé à partir seul |                             |  |  |  |  |
|                                 |                                                    |                        | Je valide mes modifications |  |  |  |  |

Les fiches des **adultes** du dossiers : coordonnées, rôle (responsable légal, autorisé à récupérer l'enfant, facturation, contact en cas d'urgence, quotient familial...).

| Responsab                                                                            | ole légal > ALLEX Vincent (PEF                                                 | RE) (cliquez ici pour cacher les informations)                            |                                                                                              |                      |
|--------------------------------------------------------------------------------------|--------------------------------------------------------------------------------|---------------------------------------------------------------------------|----------------------------------------------------------------------------------------------|----------------------|
| Nom d'usage : A                                                                      | ALLEX                                                                          |                                                                           |                                                                                              |                      |
| Prénom : \                                                                           | Vincent                                                                        | Nom de naissance                                                          | ALLEX                                                                                        | ]                    |
| Adresse ligne 1:                                                                     |                                                                                | Té                                                                        | L: 04 76 11 11 11                                                                            |                      |
| Adresse ligne 2:                                                                     | RUE DE LA MER                                                                  | TéL (mot                                                                  | ):                                                                                           |                      |
| Adresse ligne 3:                                                                     |                                                                                | Tél trava                                                                 | il: 04 76 22 22 22                                                                           |                      |
| Code postal:                                                                         | 38630                                                                          | Tél travail (mot                                                          | ):                                                                                           |                      |
| Ville: F                                                                             | Rochefort                                                                      | Me                                                                        | allexvincent@gmail.com                                                                       |                      |
| Utiliser cette ac<br>Utiliser ces coo<br>Est autorisé à r                            | dresse pour la facturation<br>ordonnées en cas d'urgence<br>récupérer l'enfant | Note pratiqu                                                              | e:                                                                                           |                      |
| Responsab                                                                            | ole légal > PEZZANA Ludivine                                                   | (MERE)(cliquez ici pour voir les informations)                            |                                                                                              |                      |
| Ajouter une p<br>d'urgence ou                                                        | personne (une nouvelle persor<br>ı à facturer)                                 | nne autorisée à récupérer l'enfant à la sortie de                         | s cours, à prévenir en cas                                                                   |                      |
| Information<br>Quotient fan<br>Informations à préc<br>en cas d'urge<br>Je valide mes | ns complémentaires                                                             | En cas d'erreur sur<br>Autres inform<br>generales qu<br>semble utile de p | le quotient familial, merci de <u>transmettre une attest</u><br>tations<br>Il vous<br>éciser | ition à votre mairie |

Vous pouvez les mettre à jour à tout moment (changement de n° de portable, par exemple), et ajouter de nouvelles fiches (nouvelle nourrice par exemple). Vous validez vos modifications en cliquant sur le bouton **Je valide mes modifications** 

#### **Informations utiles**

#### Informations

Nouveauté : en période scolaire pour l'accueil périscolaire et mercredis, vous avez désormais jusqu'au dimanche soir avant minuit pour inscrire ou désinscrire untre orient pour la campio qui quit

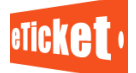

Dans ces deux rubriques se trouvant sur la gauche de votre portail famille, vous trouverez des informations importantes :

- **Informations :** Message succinct de votre mairie ou association.
- **<u>Téléchargement :</u>** Documents téléchargeables à la que votre structure d'accueil met à disposition de tous.

## **Un problème ? Une question ?**

Votre mairie ou votre association est votre interlocuteur principal. Vous trouverez dans la rubrique *Informations*, les coordonnées de votre interlocuteur.